# Instrukcja konfiguracji bramki MaxCom

## BRV111 oraz BRV102

- Podłączenie urządzenia.
- <u>Ustawienie połączenia z Internetem.</u>
- Konfiguracja usługi VoIP HaloNet.
- Bezpieczeństwo.
- <u>FAQ.</u>

### <sup>or</sup>Podłączenie urządzenia

- 1) Podłącz przewód internetowy do portu WAN (RJ-45);
- 2) Podłącz komputer do portu LAN;
- 3) Podłącz telefon analogowy (przewodowy lub bezprzewodowy) do portu PHONE1;
- 4) Opcjonalnie podłącz drugi telefon lub linię analogową do portów PHONE2 lub LINE .

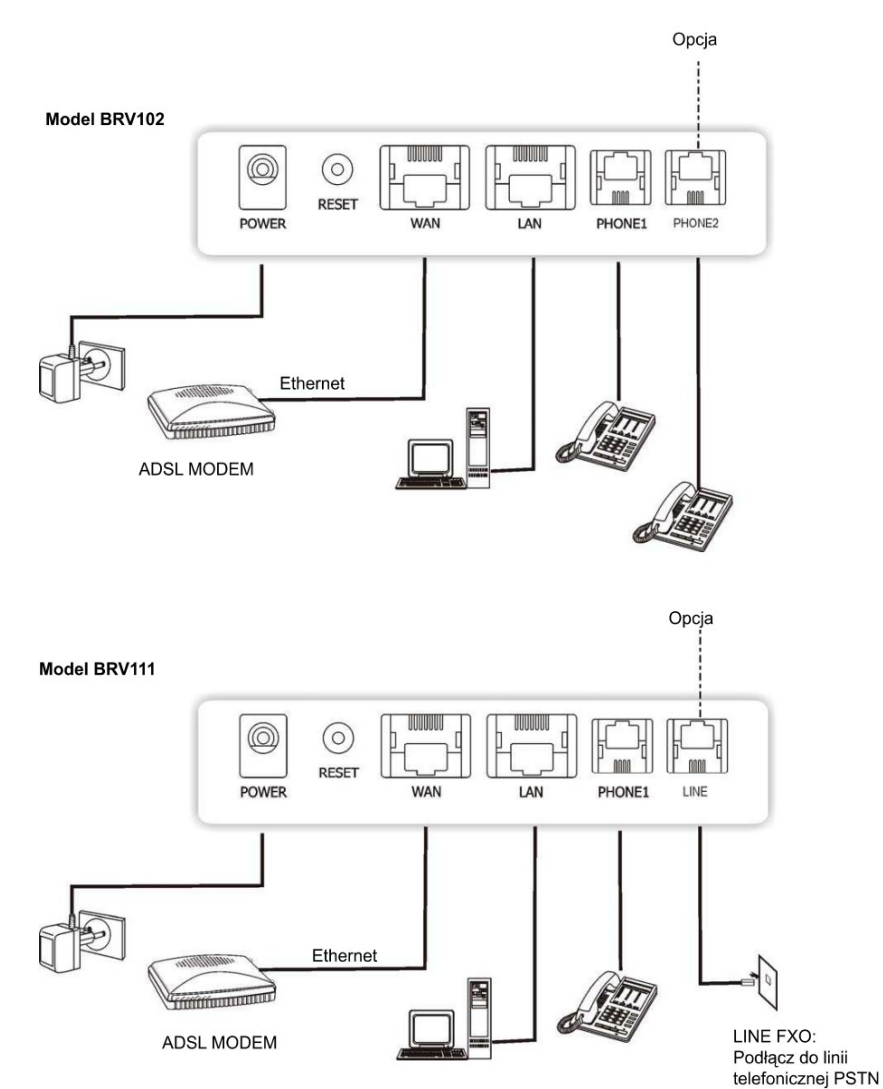

HaloNet | www.halonet.pl | bok@halonet.pl

#### <sup>on</sup>Ustawienie połączenia z Internetem

- 1) Otwórz przeglądarkę internetową np. Firefox, Internet Explorer itd.
- 2) W pasku adresu wpisz http://192.168.3.1 i naciśnij enter. FAO1

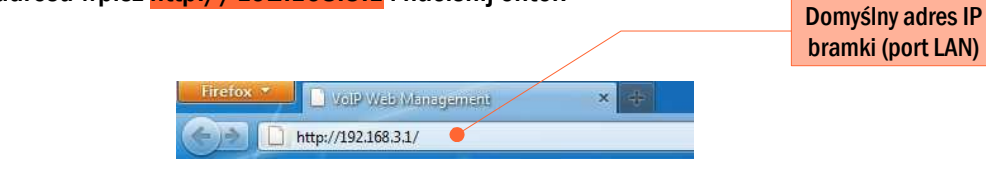

3) Wpisz dane do logowania i naciśnij Login.<sup>FAQ2</sup>

|                                    | Login VolP   |                                                       |  |  |  |  |
|------------------------------------|--------------|-------------------------------------------------------|--|--|--|--|
| Username: admin<br>Password: admin | Enter your u | Enter your username and password to login VoIP server |  |  |  |  |
|                                    | Username     | admin                                                 |  |  |  |  |
|                                    | Password     | •••••                                                 |  |  |  |  |
|                                    |              | Login Clear                                           |  |  |  |  |

- Przejdź do zakładki Network → WAN Settings, ustaw jedną z poniższych opcji, a następnie dodaj ustawienia klikając na Submit (na samym dole);
- ✓ Fixed IP stały adres IP, powinieneś otrzymać parametry sieciowe od dostawcy Internetu (ISP);
- ✓ DHCP Client -zmienny adres IP, bramka powinna automatycznie pobrać ustawienia;
- PPPoE zaznacz to pole i wpisz na samym dole login (User Name) i hasło (Password), które otrzymałeś od dostawcy Internetu.

| - WAN Settings                       | LAN Mode:                                                 | 🔿 Bridge 🔘 NAT                          |
|--------------------------------------|-----------------------------------------------------------|-----------------------------------------|
| - LAN Settings                       |                                                           |                                         |
| - STUN Settings                      | WAN Setting                                               |                                         |
| - DDNS Settings                      | IP Type:                                                  | Fixed IP                                |
| - VLAN Settings                      | ID Address                                                |                                         |
|                                      |                                                           | ~~~~~~~~~~~~~~~~~~~~~~~~~~~~~~~~~~~~~~~ |
|                                      | PPPoE Setting                                             |                                         |
| Phone Settings                       | PPPoE Setting<br>User Name:                               |                                         |
| Phone Settings Advanced              | PPPoE Setting<br>User Name:<br>Password:                  |                                         |
| Phone Settings<br>Advanced<br>System | PPPoE Setting<br>User Name:<br>Password:<br>Service Name: |                                         |

## Konfiguracja usługi VoIP HaloNet

 Przejdź do zakładki SIP Settings → Service Domain, uzupełnij poniższe pola, a następnie zapisz, klikając kolejno na Submit i Save.

|                                             |                                                                                           | ivia)                           | Internet connection!                                                               |                          |
|---------------------------------------------|-------------------------------------------------------------------------------------------|---------------------------------|------------------------------------------------------------------------------------|--------------------------|
| Setup Wizard                                | Service Domain                                                                            | Settings                        |                                                                                    |                          |
| O System Status                             |                                                                                           |                                 |                                                                                    |                          |
| Natwork                                     | You can set information                                                                   | of service domains on this page |                                                                                    |                          |
| Network                                     |                                                                                           |                                 | Nazwa konta telefoni                                                               | cznego – można           |
| SIP Settings                                | Realm 1 (Default)                                                                         |                                 | ją sprawdzić w pa                                                                  | anelu WWW                |
| - Service Domain                            | Active:                                                                                   | ● On ◎ Off                      | (zakładka 'Konta t                                                                 | elefoniczne')            |
| - Port Settings                             | Display Name:                                                                             | iankowalski                     |                                                                                    |                          |
| - Codec Settings                            | Liser Name:                                                                               | jankowalski                     | Hasło do konta telefor                                                             | nicznego – jeżeli        |
| - DTMF Setting                              | Degister Name:                                                                            | iaskavalski                     | go zapomniałeś, to                                                                 | ustaw nowe w             |
| - RPort Setting                             | Register Name:                                                                            | jankowalski                     | panelu WWW (zak                                                                    | ladka 'Konta             |
| - Other Settings                            | Register Password:                                                                        | ••••••                          | telefoniczne' $\rightarrow$ 'Z                                                     | miana hasła')            |
| -                                           | Domain Server:                                                                            | sip.halonet.pl                  |                                                                                    |                          |
| Phone Book                                  | Proxy Server:                                                                             | sip.halonet.pl                  | Adres serve                                                                        | era SIP                  |
| O Phone Settings                            | Outbound Proxy:                                                                           |                                 |                                                                                    |                          |
|                                             | Subscribe for MWI:                                                                        | © On  ● Off                     | De contraction de la contraction                                                   | a f (Oachara lt          |
| Advanced                                    | Status:                                                                                   | Registered                      | Po zapisaniu ustawi                                                                | en (Submit $\rightarrow$ |
| O System                                    |                                                                                           |                                 | Save) powinien się                                                                 | pojawić status           |
|                                             | Realm 2                                                                                   |                                 | Registered                                                                         |                          |
|                                             | Active:                                                                                   | On Off                          |                                                                                    |                          |
|                                             | Display Name:                                                                             |                                 |                                                                                    |                          |
|                                             | This page inform user im<br>Configure OK.<br>You have to save and r<br>Save Change : save | portant information.            | changes.                                                                           |                          |
| Bezpieczeństwo<br>1) Ustaw indywi           | dualne hasło do kor                                                                       | ifiguracji bramki – za          | kładka <mark>System</mark> → <mark>System Auth</mark>                              | <mark>ority</mark> .     |
| System Authority                            |                                                                                           |                                 |                                                                                    |                          |
| You can change the login user New username: | mame/password on this page                                                                |                                 | Wpisz nowy login (username) do<br>konfiguracji WWW bramki, domyśln<br>jest 'admin' | lie                      |
| New password:<br>Confirmed password:        |                                                                                           |                                 | Nowe hasło do konfiguracji WWW<br>domyślnie jest 'admin'                           | ,                        |
| Si                                          | ubmit Reset                                                                               |                                 |                                                                                    |                          |

- 2) Zmień domyślny port rejestracji z '5060' na np. '5080' zakładka SIP Settings  $\rightarrow$  Port Settings.
- Wyłącz konfigurację bramki przez Internet zakładka Advanced → Advanced Settings:
   Management from WAN: no

#### FAQ

- 1) Podłączyłem komputer do portu LAN, w pasku adresu przeglądarki wpisałem adres <u>http://192.168.3.1</u>, a mimo to nie pojawia się strona konfiguracyjna bramki.
  - → Sprawdź jeszcze raz czy wszystkie kabelki są właściwie podłączone oraz czy w ustawieniach komputera włączone jest automatyczne pobieranie adresu IP (DHCP) → http://windows.microsoft.com/pI-PL/windows7/Change-TCP-IP-settings
  - → Jeżeli w opcjach przeglądarki internetowej włączony jest serwer proxy to go wyłącz.
- 2) Wpisałem domyślne dane do logowania (admin, admin), ale nie pojawiła się kolejna strona.
  - → Możliwe, że bramka zabezpieczona jest indywidualnym hasłem. Jeżeli go nie pamiętasz to zresetuj bramkę do ustawień fabrycznych - naciśnij przycisk RESET na tylnej ściance obudowy do momentu ponownego restartu.
- 3) Wydaję mi się, że poprawnie skonfigurowałem bramkę, ale w komputerze nie mam Internetu i telefon nie działa.
  - → Być może Twój dostawca Internetu stosuje zabezpiczenie mac adresu i tylko urządzenie o określonym adresie fizycznym może być wpięte do sieci. Jeżeli tak jest, to należy sklonować mac adres podłącz komputer do portu LAN, otwórz konfigurację WWW bramki, przejdź do zakładek Advanced → MAC Clone Setting, zaznacz 'On' i zapisz ustawienia klikając kolejno na Submit → Save → Ok → Ok.
- 4) W komputerze pojawił się Internet, ale nie mam sygnału w telefonie.
  - → Wejdź do konfiguracji WWW bramki, przejdź do zakładki SIP Settings → Service Domain, a następnie zamień wpis 'sip.halonet.pl' na '193.43.148.37'.
- 5) Mogę dzwonić i odbierać połączenia, ale nie działa Internet w komuperze.
  - → Sprawdź ustawienia serwerów DNS w komputerze → http://windows.microsoft.com/pl-PL/windows7/Change-TCP-IP-settings. Jeżeli nie znasz adresów dedykowanych dla Twojej sieci to możesz wpisać jeden z poniższych: Netia: 213.241.79.38 / 213.241.79.37 TPSA: 194.204.159.1 / 194.204.152.34 Google: 8.8.8.8 / 8.8.4.4
- 6) Prowadzę rozmowę przez telefon, a kolejna osoba dzwoniąca ma wolny sygnał tak jakby nikt nie odbierał.
  - → W telefonie włączona jest opcja połączeń oczekujących (call waiting). Aby ją wyłączyć przejdź do konfiguracji WWW bramki do zakładki Phone Settings → Call Waiting Setting , zaznacz 'Off' i zapisz ustawienia, klikając na Submit i Save.